## マニュアル

## 2025年6月度メールマガジン/日次シフトの効率的な画面遷移方 法について

いつもSHIFTEEをご利用いただき誠にありがとうございます。 今回は、日次シフトの効率的な画面遷移方法についてご紹介させていただきます。

========================= 日次シフトの効率的な画面遷移方法について ==========================

【 HOME画面から日次シフトへ】

HOME画面上に表示されている、「日次シフト」ボタンから画面遷移が可能です。

【 月次シフト画面から日次シフトへ】 月次シフト画面の左下にある、「日次シフト」ボタンから遷移が可能です。 ここでは、「週次シフト」、「個人シフト」にも遷移が可能です。 【 月次シフト画面上で日次シフトライズ 回確認 アオレ

こちらは応用機能となります。

日次シフト画面に遷移しなくても、月次シフト画面上で、日次シフトラインが確認できる方法 についてご紹介いたします。

<操作方法 >

月次シフト>日付の横にある四角いマーク(下図赤枠)をクリックすると、日次シフトライン が表示されます。

<操作方法 >

日次シフトラインには、その日に出勤されるスタッフのみが表示されます。 また、横軸が時間表示になっており、時間帯ごとの合計人数の確認も可能です。 左下の「日次シフト」ボタンをクリックすることで、日次シフトへの画面遷移も可能です。

本機能の利用をご希望される場合は、バージョンアップが必要なケースもございます。 詳細について知りたい方は、担当営業または下記代表窓口にお気軽にお問い合わせください。

引き続きよろしくお願いいたします。

株式会社システムサポート SHIFTEE部

HELP ID: #1157